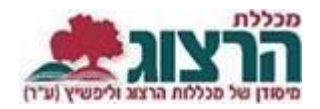

## <u>הוראות כניסה למודל</u>

הכניסה לקורסים המקוונים זהה לכניסה לכל הקורסים שב-Moodle:

## היכנסו לאתר **מכללת הרצוג**,

בתפריט העליון בחרו "סטודַנטים" ואז "מידע אישי"

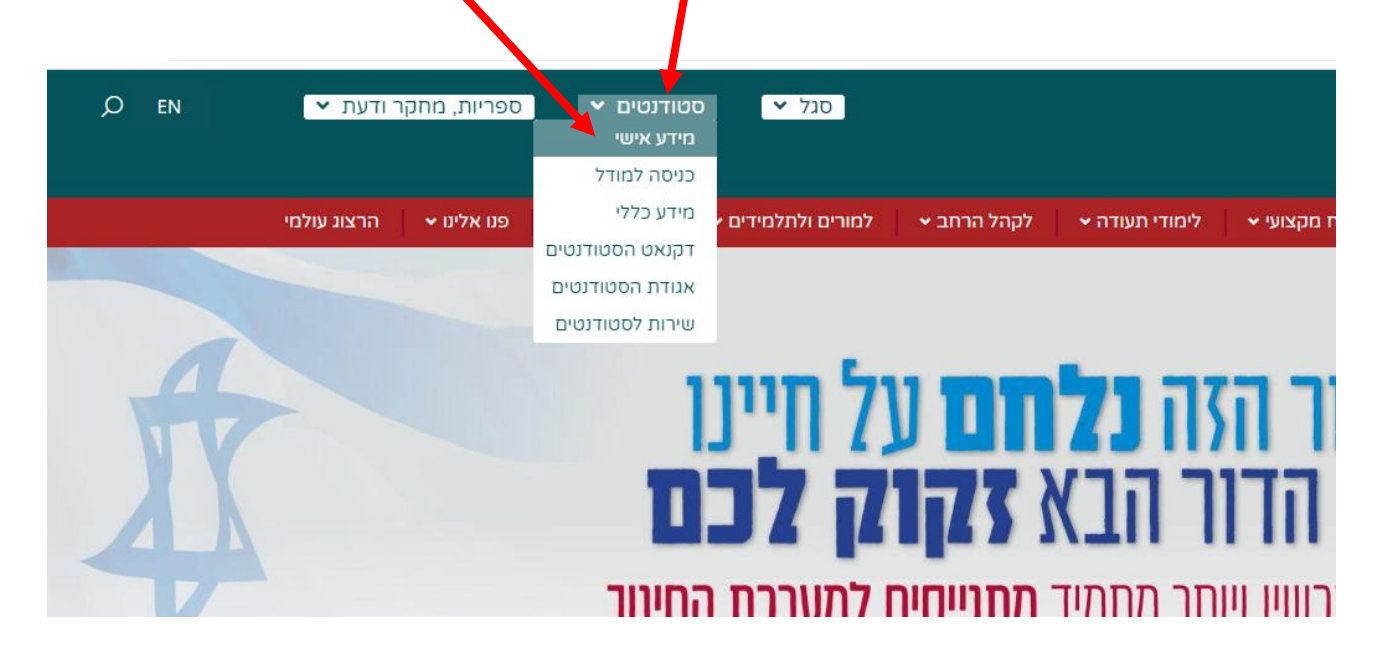

הקלידו את שם המשתמש והסיסמה שלכם

אם אין לכם סיסמה או שהיא השתנתה

צרו סיסמה חדשה ע"פ <u>ההנחיות המצורפות בקישור זה</u>

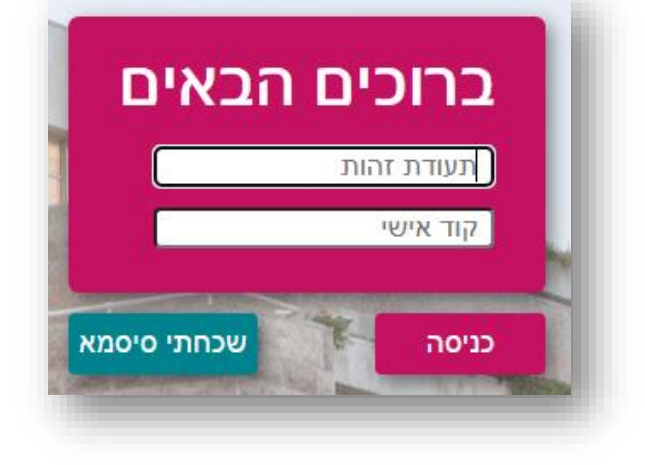

| רים שלי"              | פריט הראשי בצד ימין יש ללחוץ על "השיעו           | התנתק                           | הרצוג |
|-----------------------|--------------------------------------------------|---------------------------------|-------|
|                       |                                                  | דף הבית                         | *     |
|                       |                                                  | ציונים                          | *     |
|                       |                                                  | עשלומים 🗸                       |       |
|                       |                                                  | לוח בחינות                      |       |
|                       |                                                  | מערכת שעות                      |       |
|                       |                                                  | רישום לקורסים                   |       |
|                       |                                                  | שיעורים שלי                     |       |
|                       |                                                  | השיעורים שלי                    | 2     |
|                       |                                                  | אפשרויות נוספות 🗸               | 1     |
|                       |                                                  | הודעות                          | >     |
|                       |                                                  | עדכון פרטים                     | -     |
|                       |                                                  | קישורים נבחרים                  |       |
| סמסטר ב               | השמות הפרטיים בישראל במבט לשוני                  |                                 |       |
| סוג שיעור: קורס מקוון | 0320109-00<br>ד"ר עציוו יעקב                     | יפתח רשימת השיעורים שלך, ואז יש | תי    |
|                       | moodle לאתר moodle יסודות התחביר                 | יחוץ על הכפתור "לאתר moodle"    | לל    |
| 00001 א               | 0320008-50                                       | ל הקורס המתאים.                 | שי    |
| סוג שיעור: שיעור      | הרב ד"ר גמליאל חנוך<br>moodle לאתר moodle        |                                 |       |
| סמסטר א               | לשון וסגנון בעברית לתקופותיה                     |                                 |       |
| סוג שיעור: קורס מקוון | 0320074-00<br>ד"ר עציון יעקב<br>לאתר moodle לאתר |                                 |       |

30

של מכללות הרצוג וליפשיץ (ע"ר)

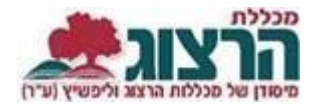

בשורה העליונה מעל שמות הקורסים ניתן לבחור את השנה הרצויה או הסמסטר:

אם נתקלתם בבעיה בפתיחת הקורס מומלץ לוודא שלא מופעלת חסימת חלונות קופצים.

- להוראות להגשת מטלות לחצו כאן
- לתמיכה יש לפנות באמצעות טופס פניות
- ניתן לקבל תמיכה והסבר טכני גם בחדר מידע והדרכה